# 汕尾市中考网上志愿填报操作说明

### 一、系统登录

考生通过电脑或手机端浏览器登录网址: https://swzk.sincci.net/, 打开中考网上报名系统首页。

成功打开系统首页后,在右上方的考生登录窗口众输入准考证号、密码和验证码后,点击"登录"按钮登录系统。

| 汕尾市中考中招管理系统                                                                                                    | ☆ 考生首页                                                                                                    | 出系统  |
|----------------------------------------------------------------------------------------------------|----------------------------------------------------------------------------------------------------|------|
|                                                                                                    | ●     #生意常       ●     病他入准寺正句       ●     病他入注意常符       ○     病他入注意常符       ○     病他入注意常符       ○     所他入注意常符 |      |
| ☆ 招生公告                                                                                                    | 2] 使用帮助                                                                                                    |      |
| <ul> <li>&gt; 2025年高中前很学校迎生考生志愿填脱时间</li> <li>2025-05-29</li> <li>&gt; 关于做好2025年高中前很学校迎生填配志愿工作的通知</li> <li>2025-05-29</li> </ul> | → 開上振名技术支持联系方式 2023-0                                                                                          | 5-29 |
| Copyright 2022-2025,All Rights Reserved 湖道市招信:考試的公室                                                                             |                                                                                                    |      |
|                                                                                                    |                                                                                                    |      |

#### 二、报名资料填写

## 2.1 修改默认密码

考生首次登陆成功,系统会弹出修改默认密码的界面,按照要求输入原密码、新密码和确认新密码,填写完成后按"保存"按钮进入下一步操作。注意:新设置的密码必须是 8-12 位字母大写,字母小写,数字,特殊字符中任意三种组合。

| 修改密码  |                                    |  |  |  |
|-------|------------------------------------|--|--|--|
| 准考证号: |                                    |  |  |  |
| 姓名:   |                                    |  |  |  |
| 原密码:  |                                    |  |  |  |
| 新密码:  | 空码必须是8-12位字母大写,字母小写,数字,特殊字符中任意三种组合 |  |  |  |
| 确认密码: | 2 湖湖认完55                           |  |  |  |
|       |                                    |  |  |  |
|       | <sup>保存</sup> 4                    |  |  |  |
|       |                                    |  |  |  |

#### 2.2 阅读报名须知

成功登录系统后,在考生首页,点击"志愿填报"链接,进入中考志愿填报。在资料填 写第一步,需先阅读"志愿填报须知"内容,阅读完毕后,将"我已阅读上述内容"前面小 方框打勾选中,然后点击"我接收(下一步)"按钮进入志愿填报页面。

| 汕尾市中考中招管理系统 |         | · 合考生首页 | 🗅 退出系统   |
|-------------|---------|---------|----------|
|             |         |         |          |
|             | 考生首页    |         |          |
|             | 准考证号:   |         |          |
|             | 姓名:     |         |          |
|             |         |         |          |
|             | 👷 ,修改密码 |         | а.<br>Э. |
|             |         |         |          |
| 60          |         |         |          |

|   | 志愿填报说明                                                                   |  |  |  |
|---|--------------------------------------------------------------------------|--|--|--|
|   |                                                                          |  |  |  |
|   |                                                                          |  |  |  |
|   |                                                                          |  |  |  |
|   |                                                                          |  |  |  |
|   |                                                                          |  |  |  |
| c | Copyright 2022-2022 All Rights Reserved 汕运市招生考试力公室 技术支持:广州市信赖信息科技有限公司(3) |  |  |  |

#### 2.3 志愿信息填报

汕尾市中考志愿填报一共包含提前批、第一批和第二批三个批次的志愿需要填报。考生进入志愿填报页面后,按批次顺序填报志愿,填报方法如下:

(1)在对应批次中"小批次"一列,点击将"报考"项选中(不报考该批次志愿可不操作);

(2)选择报考学校。在对应的志愿栏点击红色虚下划线上方,弹出学校列表,在列表 中点击需要报告的学校右边"选择"按钮选择该学校,选择后,系统将在志愿拦栏红色虚下 划线上方显示该学校代码,右边显示该学校名称,如下图:

| "3+4"七年一体化中本贯通培养: ○报考 ●不报考 |       |  |
|----------------------------|-------|--|
| 志愿信息                       |       |  |
| 11:                        |       |  |
| 专业—:                       |       |  |
| 2:                         |       |  |
| <sub>专业一</sub> :<br>洗择・报 老 |       |  |
| 2917. 114-3                |       |  |
| 学科类特色班招生: ●报考 ○不报考         |       |  |
| 志愿信息    学校代码               | 学校名称  |  |
| 11: 150                    | 汕尾市,, |  |
| 计划关别:001:创新实力力。            | 计划类别  |  |
| 艺体类特色班特长生招生: O报考 ®不报考      |       |  |
| 志愿信息                       |       |  |
| 提 1:                       |       |  |
|                            |       |  |

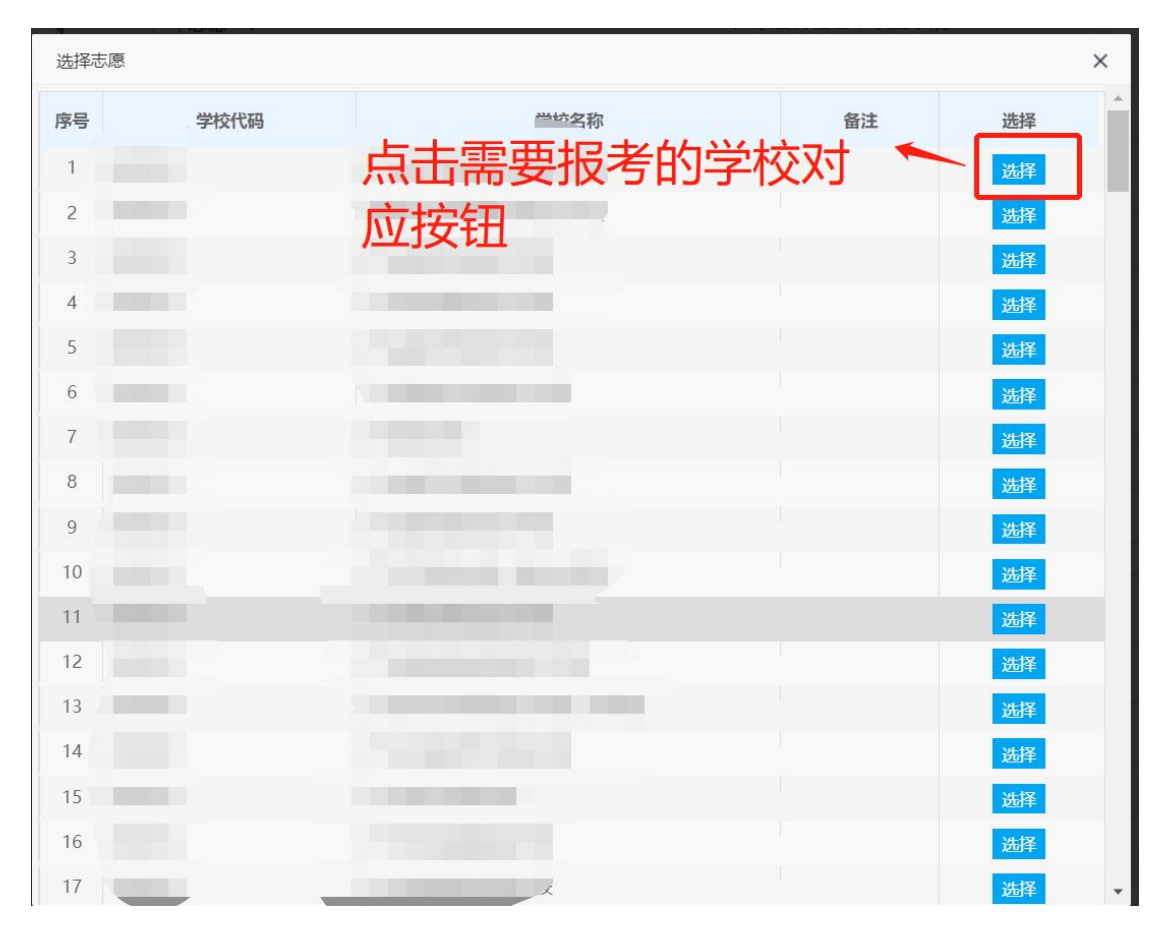

(3)选择专业(普通高中批次不需要选择专业)。提前批"3+4"七年一体化中本贯

通培养、第二批、第三批中职、技工批次选择了需要报考的学校后,再点击专业一栏的红色 虚下划线,并在弹出的专业选择对话框中选择需要报读的专业,如下图:

| 序号 | 专业代码 | 专业名称 | 备注     | 选择 |
|----|------|------|--------|----|
| 1  | 001  | 学前教育 | 教师定向委培 | 选择 |
|    |      | 取消填报 |        | 选择 |

(3)选择是否服从其他专业

在填报志愿信息时,"是否何从其他专业"选项默认位"否",考生如果服从其他 专业调配,须将"是"这个选项选中。

| 志愿信息 |           |                                            |
|------|-----------|--------------------------------------------|
| 志愿一: |           |                                            |
|      | 专业—:      | 专业二: (14777)                               |
|      |           | 是否服从其它专业 ④是 〇否                             |
| 志愿二: |           |                                            |
|      | 专业一: 010: | 专业二:                                       |
|      |           | 是否服从其它专业 〇是 ⑧否                             |
| 志愿三: |           |                                            |
|      | 专业一: 0    | 专业二: (111111111111111111111111111111111111 |
|      |           | 是否服从其它专业 〇是 ⑥否                             |
|      |           |                                            |

(4) 保存志愿数据

当所有志愿填写完毕后,点击页面下方"保存并进入下一步"按钮提交并保存志愿数据.

## 2.5 线上志愿填报完成

志愿数据提交保存后,系统自动跳转到考生志愿表预览页面,考生核对自己填写的志愿 信息,信息正确无误,点击"完成填报"按钮退出系统,发现信息有误的,点击"修改志愿" 按钮重新修改志愿信息即可。

| <u> </u>                                               |  |
|--------------------------------------------------------|--|
| 是否服从专业调剂 〇是 ⑧否                                         |  |
| 3:                                                     |  |
| 专业一:                                                   |  |
| 是否服从专业调剂 〇是 ⑧否                                         |  |
| 14:                                                    |  |
| <u>₹₩</u> :<br>志愿检 <u>査没</u> 问题<br>点完成填报退出系统           |  |
| 是白服从专业境州 ① 是 《 一 二 二 1 1 1 1 1 1 1 1 1 1 1 1 1 1 1 1 1 |  |
| 完成填报修改志愿                                               |  |
|                                                        |  |
| 填表说明:                                                  |  |
| ①请仔细核对你填报的志愿,如确认无误请按下面的"完成填报"按钮。                       |  |